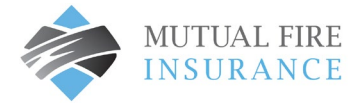

## MAKE A ONE-TIME ANNUAL PAYMENT

- Visit <u>mutualfirebc.com/payment</u>
- Select "Pay Now"

| MUTUAL FIRE | Customer Portal |                                                                                                    |                                                                                                    |
|-------------|-----------------|----------------------------------------------------------------------------------------------------|----------------------------------------------------------------------------------------------------|
|             |                 | Make One-Time Payment                                                                                                    | 🌇 Login                                                                                                    |
|             |                 | Pay your bill in 3 easy steps without registering. All you need is your<br>account number from your paper bill.<br>Payments made prior to midnight will be posted to your account<br>next day. Payments made after midnight will be posted within 48<br>hours. For each payment, you will receive a confirmation number for<br>your records. | Email Someone@example.com Password Don't have an account Register Now                                                    |
|             |                 | Payments<br>Payments<br>Accessibility. <u>Binacy Bally</u> . <u>Binacy Bally</u> .                                                                                                    | Corport, your, Basswortstz<br>Entrus<br>Ni Right, Reserved<br>Is, Website Conditions of Use. Payment Authorization Terms |

- Enter the Policy Identification Code and Portal Registration Code found on the Mutual Fire Insurance Invoice
- Enter your email address and again to confirm

| ayment Type                                              |               |
|----------------------------------------------------------|---------------|
| ase enter your policy identification code as shown on yo | our statement |
| cy Identification Code                                   |               |
| ter your policy identification code                      |               |
| tal Registration Code                                    |               |
| ter your portal registration code                        |               |
| ail 😧                                                    |               |
| ter email address                                        |               |
| Enter Email                                              |               |
| -enter email address                                     |               |

• Continue by entering your payment information: name, postal code, total amount due and Payment Amount.

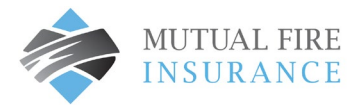

| All fields are rea | nuired unless la  | abeled as o  | otional       |                        |                |             |          |              |
|--------------------|-------------------|--------------|---------------|------------------------|----------------|-------------|----------|--------------|
| First Name         | quireu untess a   | abered as o  | M             | iddle Name             |                |             | Accounts | R2B11017-000 |
| Kelly              |                   |              | iddie Hame    |                        |                |             |          |              |
|                    |                   |              | 0             | ptional                |                |             |          |              |
| ast Name           |                   |              | D             | avtime Phone I         | Number         |             |          |              |
| Gardener           |                   |              | 555-555-5555  |                        |                |             |          |              |
| Email 😧            |                   |              | R             | e-Enter email          |                |             |          |              |
| Enter email ad     | ldress            |              |               | Re-enter email address |                |             |          |              |
| Payment Cor        | mponents          |              |               |                        |                |             |          |              |
| Payment Type       | Account<br>Number | Date Due     | Amount<br>Due | Payment Amount         | Payment Date 🕢 |             |          |              |
| Premium Payment    | R2B11017-000      | Jun 18, 2023 | \$1,045.00    | 1045.00                | Now O Lat      | er          |          |              |
| Payment Me         | thod              |              |               |                        |                |             |          |              |
|                    | Debr              |              |               |                        |                | Debit Card  |          |              |
| ● VISA             | MasterCare        |              |               |                        |                | Credit Card |          |              |
| Card Number        |                   | CVV Ø        |               |                        |                |             |          |              |
| 5454545454         | 1545454           |              |               |                        |                |             |          |              |
| Expiration Dat     | te                |              |               |                        |                |             |          |              |
| 03 - March         | ✓ 202             | 5 🗸          |               |                        |                |             |          |              |
| Card Holder N      | lame              |              |               |                        |                |             |          |              |
| Kelly Garden       | er                |              |               |                        |                |             |          |              |
|                    |                   |              |               |                        |                |             |          |              |
|                    |                   |              |               |                        |                |             |          |              |
| < Back             |                   | Continue     |               |                        |                |             |          |              |

- Check the box to accept the Payment Authorization Terms
- Click the Pay button to complete.

| Payment Date Use this payment method for future payments.                                                                                      | Now (09/17/2021)   | Portal Registration Code | 863325                                   |
|----------------------------------------------------------------------------------------------------|--------------------|--------------------------|------------------------------------------|
| Use this payment method for future payments.                                                                                                   |                    |                          |                                          |
|                                                                                                    |                    | Service Address          | 111 Pembina Highwa<br>Winnipeg MB R3T 2F |
| Paument Amount                                                                                                    | \$1200.00          | Due Date                 | Oct 15, 20                               |
| r ayn ein yn oant                                                                                                    | <i>Q</i> 1,200.00  | Total Amount Due         | \$1200.00                                |
| Lick to read the Payment Authorization Terms authorize payment and agree to the Payment A Lick the <b>PAY</b> button to complete your payment. | uthorization Terms |                          |                                          |

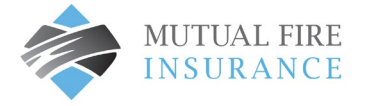

If the payment is successful, a confirmation will appear and you will receive a corresponding email as your payment • receipt

| Your payment has been accepted |                           |
|--------------------------------|---------------------------|
| Confirmation #                 | 53878599                  |
| Payment Type                   | Premium Payment           |
| Policy Identification Code     | 00313364CL01              |
| Portal Registration Code       | 863325E2                  |
| Status                         | ACCEPTED                  |
| Payment Date                   | Sep 17, 2021 – 1:05:01 PM |
| Payment Method                 | Visa ***********4448      |
| Payment Amount                 | \$1,200.00                |

| Payment Information for The Mutual Fire Insurance Company of British Columbia                                                            |                                                                                                    |  |  |  |  |
|----------------------------------------------------------------------------------------------------|----------------------------------------------------------------------------------------------------|--|--|--|--|
| Paymonths billpay@paymentus.com<br>To 🛩 kelly Gardener                                                                                   |                                                                                                    |  |  |  |  |
| Dear KELLY GARDENER,<br>We are pleased to confirm your<br>is the summary of your payment<br>account. Thank you for your cor<br>Columbia. | payment with The Mutual Fire Insurance Company of British Columbia. Below<br>transaction. Your payment has been received and will be posted to your<br>tinued relationship with The Mutual Fire Insurance Company of British |  |  |  |  |
| Confirmation number:                                                                                                    | 75315399                                                                                                    |  |  |  |  |
| Payment date:                                                                                                    | Jun 15, 2023, 6:25:29 PM                                                                                                    |  |  |  |  |
| Payment amount                                                                                                    | \$1,045.00                                                                                                    |  |  |  |  |
| Payment status:                                                                                                    | ACCEPTED                                                                                                    |  |  |  |  |
| Contact Information                                                                                                    |                                                                                                    |  |  |  |  |
| First name:                                                                                                    | Kelly                                                                                                    |  |  |  |  |
| Last name:                                                                                                    | Gardener                                                                                                    |  |  |  |  |
| Daytime Phone Number:                                                                                                    | (555) 555-5555                                                                                                    |  |  |  |  |
| Email:                                                                                                    | Kgardener@gmail.com                                                                                                    |  |  |  |  |
| Account Information                                                                                                    |                                                                                                    |  |  |  |  |
| Payment type                                                                                                    | Premium Payment                                                                                                    |  |  |  |  |
| Policy Identification Code                                                                                                    | R2B11017-000                                                                                                    |  |  |  |  |
| Portal registration code                                                                                                    | AF86ACAB                                                                                                    |  |  |  |  |
| Payment method:                                                                                                    | Credit Card                                                                                                    |  |  |  |  |
| Date due:                                                                                                    | Jun 18, 2023                                                                                                    |  |  |  |  |
| Payment Method Information                                                                                                    |                                                                                                    |  |  |  |  |
| Card type:                                                                                                    | MasterCard                                                                                                    |  |  |  |  |
| Card number:                                                                                                    | ******5454                                                                                                    |  |  |  |  |
| Card holder name:                                                                                                    | Kelly Gardener                                                                                                    |  |  |  |  |